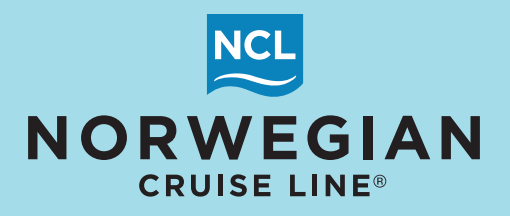

## HOW TO APPLY THE 10% DISCOUNT FCC COUPON THROUGH SEAWEB

**STEP 1:** Retrieve the reservation and click **Switch to Edit Mode**. Click on the **Guest Info** tab.

|        | New Reservation     | on My Reservations | Clients | Groups                            |                 |             |             |                 |                      |            |             | KRYSTALB/NCL              |
|--------|---------------------|--------------------|---------|-----------------------------------|-----------------|-------------|-------------|-----------------|----------------------|------------|-------------|---------------------------|
|        | 51 823/242 b 37     | 782 SEA@SWOA       |         |                                   |                 |             |             |                 |                      |            |             |                           |
|        | 01.0201242 0.01     | 02 OLABOTTAN       |         | BACK TO SEARCH Reservation:       | : 44849970      |             |             |                 | Switch to E          | dit Mode   |             | VIEW MODE                 |
| 🖻 Re   | port a Problem      |                    | Pr      | rice Programs Stateroor Guests In | fo and Programs | Air Options | Travel Prot | ection Motorcoa | ach Special Requests | Pricing Pa | ayment Sche | edule Reservation Summary |
| > Se   | nd Confirmation     | > Travel With      | R       | eservation Summary                |                 |             |             |                 |                      |            |             |                           |
| > Ca   | ncel Reservation    | i > Itinerary      |         |                                   |                 |             |             |                 |                      |            |             |                           |
| > Co   | mmissions           | > Travel Documents |         |                                   |                 |             |             |                 |                      |            |             |                           |
| > Am   | renities            | > Charge Total     | R       | es ID:                            | 44849970        |             |             |                 |                      |            |             |                           |
| > Co   | py Reservation      | > Online Check In  | S       | tatus:                            | OFFER           |             |             |                 |                      |            |             |                           |
| > Co   | ontact Us           | > Bundled Air      | In      | itial Date                        | 09/18/2020      | J           |             |                 |                      |            |             |                           |
| 0      | and Deces           |                    | E       | ffective Date                     | 09/18/2020      | J           |             |                 |                      |            |             |                           |
| ÷ 0    | pened Reser         | vations            | В       | ooking Source                     | INTERNET        | Ά           |             |                 |                      |            |             |                           |
| 4484   | 19970 🔒             | OFFER              | P       | rimary Agency                     |                 |             |             |                 |                      |            |             |                           |
| Vaca   | ation starts in 271 | days               | N       | ame                               | CRS TRAI        | NING AGENT  | г           |                 |                      |            |             |                           |
| Age    | ncy Phone           | +1 (786) 445-1832  | Р       | hone                              | +1 (786) 44     | 45-1832     |             |                 |                      |            |             |                           |
| Age    | nt                  | KRYSTAL BOLDEN     | A       | ddress                            | 7665 COR        | P CENTER D  | DR.Miami FL | 33126           |                      |            |             |                           |
| Vaca   | ation Start         | 06/16/2021         | E       | -Mail:                            | QATEST@         | NCL.COM     |             |                 |                      |            |             |                           |
| Vaca   | ation End           | 06/23/2021         | Δ       | gent                              | KRYSTAL         | BOLDEN      |             |                 |                      |            |             |                           |
| Sail   | End                 | 06/23/2021         |         | gent                              |                 | 500000      |             |                 |                      |            |             |                           |
| Dest   | tination            | EUROPE             |         | Guests                            |                 |             |             |                 |                      |            |             |                           |
| Ship   | (                   | Norwegian Epic 🚺   |         |                                   |                 |             |             |                 |                      |            |             |                           |
| Prici  | ng Category         | B1 🚺               | (       | Guest                             | Native Name     | Citizenship | p Age       | Guest Type      | Latitude Level       | Online C   | heck-in     | Effective Sail Date       |
| Assi   | gned Category       | B1 L               | M       | IR TEST PCJELNVMXP                |                 | US          | 33          | REGULAR         | PROSPECT             | N/A        |             | 09/18/2020                |
| Decl   | k                   | DECK 10            | IV.     | Iaster Child FAREFTQTLO           |                 | 05          | 0           | REGULAR         | CHILD                | N/A        |             | 09/18/2020                |
| Gue    | sts                 | 2                  |         |                                   |                 |             |             |                 |                      |            |             |                           |
| Curr   | . Promos            | EASYFARE           |         | Reservation Header                |                 |             |             |                 |                      |            |             |                           |
| INVO   | DICE                | \$3,568.52         | D       | loctination                       | EUROPE          |             |             |                 |                      |            |             |                           |
|        |                     |                    | v       | estinduon<br>acation Start Date   | 06/16/2021      |             |             |                 |                      |            |             |                           |
| Close  | all opened          |                    | V       | acation and Date                  | 06/22/2021      |             |             |                 |                      |            |             |                           |
| Sessio | in expires in: 29:5 | 56 min.            | 6       | acation Enu Date                  | Nonvegian       | Enic III    |             |                 |                      |            |             |                           |
|        |                     |                    | 5       | hip<br>trising Category           |                 | Epic III    |             |                 |                      |            |             |                           |
|        |                     |                    |         | ncing Category                    |                 |             |             |                 |                      |            |             |                           |
|        |                     |                    | A       | ssigned Category                  | BIL             |             |             |                 |                      | 10         |             |                           |
|        |                     |                    | S       | tateroom:                         | 10323 🔳         |             |             |                 |                      |            |             |                           |
|        |                     |                    | G       | uests:                            | 2               |             |             |                 |                      |            |             |                           |
|        |                     |                    |         | Travel Protection                 |                 |             |             |                 |                      |            |             |                           |
|        |                     |                    | C       | Guest Name                        |                 |             | Insura      | ince Selected   |                      | Pa         | id          | Date Paid                 |
|        |                     |                    | M       | IR TEST PCJELNVMXP                |                 |             | STAND       | ARD             |                      | No         |             |                           |
|        |                     |                    | M       | laster CHILD PAREFYQTLO           |                 |             | STAND       | ARD             |                      | No         |             |                           |
|        |                     |                    |         |                                   |                 |             |             |                 |                      |            |             |                           |

## **STEP 2:** Click on the **Coupons** button for the 1st guest.

| New Reservation My Reservations Cli                                                                                                    | ients Groups                                                                                           |                       |                  |               |             |               |           |              | KRY                | STALB/NCL |
|----------------------------------------------------------------------------------------------------|----------------------------------------------------------------------------------------------------|-----------------------|------------------|---------------|-------------|---------------|-----------|--------------|--------------------|-----------|
| 51.823/242 b.3782 SEA@SWQA                                                                                                    | C SACK TO SEARCH Reservation: 44                                                                       | 849970                |                  |               |             | CANCEL ED     | ит 🚺      | 🖹 Store      | EDIT M             | ODE       |
| Report a Problem     Travel With     Itinerary     Commissions     Travel Desumert     Send Conformation                                                                                                    | Agency   Vacation   Voyage   Category   Pri<br>  Payment Schedule   Reservation Summary<br>Guests Info | ce Programs State     | room Guests Info | Land Programs | Air Options | Travel Protec | tion Moto | orcoach   Sp | ecial Requests   I | Pricing   |
| > Amenities > Alt Res ID / Grou                                                                                                    | To change Guest order, click and drag the ic                                                           | on in the first colum | n                |               |             |               |           |              |                    |           |
| Copy Reservation     Contact Us     Suddled Air                                                                                                    | Guests                                                                                                 | Latitude #            | Address          | Household ID  | Age Ca      | Coupons       |           |              |                    |           |
| • Opened Reservations                                                                                                    | ■ MR TEST PCJELNVMXP                                                                                   | 237011165             | 7665 CORPORA     | 34029255      | ADULT       | Coupons       | view      | Search       | Remove             | Delete    |
| 44849970 🝗 OFFER                                                                                                    | Master CHILD PAREFYQTLO                                                                                | 233912676             | 1234 MAIN STR    | 28782492      | CHILD       | Coupons       | view      | Search       | Remove             | Delete    |
| Vacation starts in 21 Gays       Agency     CRS TRAINING AGENT       Agency Phone     +1 (786) 445-1832       Agent     KRYSTAL BOLDEN       Vacation Start     06/16/2021       Vacation End     06/23/2021       Sail End     06/23/2021       Sail End     06/23/2021       Destination     EUROPE       Ship     Norwegian Epic []       Pricing Category     B1 []       Stateroom     10323 []       Deck     DECK 10 []       Guests     2       Curr. Promos     EASYFARE       INVOICE     \$3,568.52       Expires In     30 min |                                                                                                    |                       |                  |               |             |               |           |              | Ad                 | ld Guest  |

**STEP 3:** The coupon will display under the available coupons. Check the box to select the FCC coupon and click on **Apply**.

| New Reservation My Reservations Clients Groups                                                                                                    | KRYSTALB/NCL             |  |  |  |  |  |  |  |  |
|----------------------------------------------------------------------------------------------------|--------------------------|--|--|--|--|--|--|--|--|
| 51.823/242 b.3762 SEA@SWQA CANCEL EDIT Reservation: 44849970 CANCEL EDIT Store                                                                                                    | EDIT MODE                |  |  |  |  |  |  |  |  |
| Report a Problem     Agency   Vacation   Voyage   Category   Price Programs   Stateroom   Guests Info   Land Programs   Air Options   Travel Protection   Motorcoach   Spontary       Travel With > Cancel Reservation   Payment Schedule   Reservation Summary       Diagonalize Continuon                                                                  | ecial Requests   Pricing |  |  |  |  |  |  |  |  |
| Y Travel Documents      Send Confirmation     Amenities      Att Res ID / Grou     Copy Reservation      Online Check In                                                                                                    |                          |  |  |  |  |  |  |  |  |
| Contact Us         Bundled Air         Coupon.         Coupon Class         Comments         Valid Sa         Valid Sa         Effectiv         Active         Used         Amount         Amnut. left           230092         REACOMM-2         REACOMM-2         08/26/2020         12/31/2022         08/26/2021         •         \$1.00         \$1.00 | t Apply As Apply As      |  |  |  |  |  |  |  |  |
| 44849970 b     OFFER       Vacation starts in 271 days     Agency       Agency     CRS TRAINING AGENT       Agency     +1 (768) 445-1832       Agent     KRYSTAL BOLDEN       Vacation Start     06/16/2021                                                                                                    |                          |  |  |  |  |  |  |  |  |
| Vacation End     06/23/2021       Sail Start     06/16/2021       Sail End     06/23/2021       Destination     EUROPE       Ship     Norwegian Epic I       Driving Concern     EVERT                                                                                                    |                          |  |  |  |  |  |  |  |  |
| Pricing Category     B1 [I]       Assigned Category     B1 [I]       Stateroom     10323 [I]       Deck     DECK 10 [I]       Guests     2       Curr. Promos     EASYFARE       INVOICE     \$3,568.52       Expires In     28 min                                                                                                    |                          |  |  |  |  |  |  |  |  |
| Close all opened                                                                                                    |                          |  |  |  |  |  |  |  |  |
| Session expires in: 29:40 min.                                                                                                    |                          |  |  |  |  |  |  |  |  |

## **STEP 4:** The Invoice section will now reflect the new invoice amount with the discount applied.

| New Reservation My Reservations Clients Groups KRYSTALB/NCL                                                                                                    |                                                                                                    |                                                             |                                                                                                    |  |  |  |  |  |  |
|----------------------------------------------------------------------------------------------------|----------------------------------------------------------------------------------------------------|-------------------------------------------------------------|----------------------------------------------------------------------------------------------------|--|--|--|--|--|--|
| 51.823/242 b.3782 SEA@SWQA                                                                                                    | < BACK TO SEARCH Reservation: 44849970                                                                                                    | CANCEL EDIT                                                 | EDIT MODE                                                                                                    |  |  |  |  |  |  |
| Report a Problem     Travel With     Cancel Reservation     Inierary     Commissions     Travel Commissions                                                                                                    | Agency   Vacation   Voyage   Category   Price Programs   Stateroom   Guests Info   Land Programs   Air Options   Travel Protection   Motorcoach   Special Requests   Pricing  <br>Payment Schedule   Reservation Summary  <br>Invoice |                                                             |                                                                                                    |  |  |  |  |  |  |
| Amenities     Add Alt Res ID / Grou     Copy Reservation     Contact Us     Suddled Air                                                                                                    | New reservation invoice                                                                                                    |                                                             |                                                                                                    |  |  |  |  |  |  |
|                                                                                                    | Invoice Item                                                                                                    | MR TEST PCJELNVMXP                                          | Master CHILD PAREFYQTLO Total                                                                                |  |  |  |  |  |  |
| Opened Reservations     44849970      CFFR     Vacation starts in 271 days     Agency CRS TRAINING AGENT     Agency Phone +1 (786) 445-1832     Agent KRY STAL BOLDEN     Vacation Start 00(48/2021                 | VOYAGE FARE including NON-COMM FARE - NON-COMM FARE INSURANCE GOVERNMENT TAX Reservation Total                                                                                                    | \$1,376.00<br>\$290.00<br>\$159.00<br>\$96.26<br>\$1,631.26 | \$1,529.00 \$2,905.00<br>\$290.00 \$580.00<br>\$159.00 \$318.00<br>\$96.26 \$192.52<br>\$1,784.26 \$3,415.52 |  |  |  |  |  |  |
| Vacation End         06/23/2021           Sail Start         06/16/2021           Sail End         06/23/2021           Destination         EUROPE                                                                  |                                                                                                    | MR TEST PCJELNVMXP                                          | Master CHILD PAREFYQTLO Total                                                                                |  |  |  |  |  |  |
| Ship         Norwegian Epic Li           Pricing Category         B1 []           Assigned Category         B1 []           Stateroom         10323 []           Deck         DECK 10 []           Guests         2 | VOYAGE FARE Including NON-COMM FARE<br>- NON-COMM FARE<br>INSURANCE<br>GOVERNMENT TAX<br>Reservation Total                                                                                                    | \$1,529.00<br>\$290.00<br>\$159.00<br>\$96.26<br>\$1,784.26 | \$1,529.00 \$3,058.00<br>\$290.00 \$580.00<br>\$159.00 \$318.00<br>\$96.26 \$192.52<br>\$1,784.26 \$3,568.52 |  |  |  |  |  |  |
| Cure Bromos DISC10 EASYEADE<br>INVOICE \$3,415.52<br>Expires in 30 mm                                                                                                    | Close                                                                                                    |                                                             | Store Changes                                                                                                |  |  |  |  |  |  |
| Session expires in: 29:54 min.                                                                                                    |                                                                                                    |                                                             |                                                                                                    |  |  |  |  |  |  |

**STEP 5:** Repeat the steps above to apply the discount coupon to all remaining guests. Once all coupons are applied click **Store Changes**.

| New Reservation My Reservations C                                                                                                    | lients Groups                                                                                                    |                                                             | KRY                                                         | STALB/NCL                                                    |
|----------------------------------------------------------------------------------------------------|----------------------------------------------------------------------------------------------------|-------------------------------------------------------------|-------------------------------------------------------------|--------------------------------------------------------------|
| 51.823/242 b.3782 SEA@SWQA                                                                                                    | < BACK TO SEARCH Reservation: 44849970                                                                                                    | CANCEL EDIT                                                 | EDIT MODE                                                   |                                                              |
| Report a Problem     Travel With     Cancel Reservation     Linerary     Commissions     Travel Documents     Amenities     Att Res ID / Grou                                                                                   | Agency   Vacation   Voyage   Category   Price Programs   Stateroom   Guests Info   Land P         Payment Schedule   Reservation Summary           Invoice         New reservation invoice | rograms Air Options Travel Protection                       | n Motorcoach   Special Requests   P                         | ricing                                                       |
| > Copy Reservation > Online Check In<br>> Contact Us > Bundled Air                                                                                                    | INVOICE                                                                                                    |                                                             |                                                             | Total                                                        |
| Opened Reservations     44849970      GFER Vacation starts in 271 days     Agency     CRS TRAINING AGENT     Agency Phone +1 (786) 445-1832     Agent KRY STAL BOLDEN     Vacation Start 06/16/2021     Vacation End 06/23/2021 | VOYAGE FARE including NON-COMM FARE<br>- NON-COMM FARE<br>INSURANCE<br>GOVERNMENT TAX<br>Reservation Total<br>Old reservation invoice                                                      | \$1,376.00<br>\$290.00<br>\$150.00<br>\$96.26<br>\$1,631.26 | 1,376.00<br>\$290.00<br>\$159.00<br>\$96.26<br>\$1,631.26   | \$2,752.00<br>\$580.00<br>\$318.00<br>\$192.52<br>\$3,262.52 |
| Sail Start 06/16/2021<br>Sail End 06/23/2021<br>Destination EUROPE<br>Ship Norwegian Epic                                                                                                    | INVOICE<br>Invoice Item                                                                                                    | MR TEST PCJELNVMXP                                          | Master CHILD PAREFYQTLO                                     | Total                                                        |
| Pricing Category B1 1<br>Assigned Category B1 1<br>Stateroom 10323 1<br>Deck DECK 10 1                                                                                                    | VOYAGE FARE Including NON-COMM FARE<br>- NON-COMM FARE<br>INSURANCE<br>GOVERNMENT TAX<br>Reservation Total                                                                                 | \$1,529.00<br>\$290.00<br>\$159.00<br>\$96.26<br>\$1,784.26 | \$1,529.00<br>\$290.00<br>\$159.00<br>\$96.26<br>\$1,784.26 | \$3,058.00<br>\$580.00<br>\$318.00<br>\$192.52<br>\$3,568.52 |
| Guests         2           Curr. Promos         DISC10, EASYFARE           INVOICE         \$3,262.52           Expires In         30 min                                                                                       | Close                                                                                                    |                                                             | Store Char                                                  | nges                                                         |

## **STEP 6:** Once the booking is stored, the reservation summary will be displayed.

| New Reservation My Reservations Clie                   | ents Groups                        |                  |             |              |                 |                     |                     | KRYSTALB/NCL               |
|--------------------------------------------------------|------------------------------------|------------------|-------------|--------------|-----------------|---------------------|---------------------|----------------------------|
| 51.823/242 b.3782 SEA@SWQA                             |                                    | 44940070         |             |              |                 | Switch to F         | dit Modo            |                            |
|                                                        | Reservation                        | . 44049970       |             |              |                 | Switch to E         | are mode            | VIEW MODE                  |
| Report a Problem                                       | Price Programs Stateroom Guests In | fo Land Programs | Air Options | Travel Prote | ection Motorcoa | ach Special Request | Pricing Payment Sch | nedule Reservation Summary |
| > Send Confirmation > Travel With                      | <b>Reservation Summarv</b>         |                  |             |              |                 |                     |                     |                            |
| > Cancel Reservation > Itinerary                       | ,                                  |                  |             |              |                 |                     |                     |                            |
| > Commissions > Travel Documents                       | Reservation has been stored        |                  |             |              |                 |                     |                     | ×                          |
| > Amenities > Charge Total                             |                                    |                  |             |              |                 |                     |                     |                            |
| > Copy Reservation > Online Check In                   | Res ID:                            | 44849970         |             |              |                 |                     |                     |                            |
| > Contact Us > Bundled Air                             | Status:                            | OFFER            |             |              |                 |                     |                     |                            |
| - Opened Reservations                                  | Initial Date                       | 09/18/2020       | 1           |              |                 |                     |                     |                            |
|                                                        | Effective Date                     | 09/18/2020       |             |              |                 |                     |                     |                            |
| Vacation starts in 271 days                            | Booking Source                     | INTERNET         | A           |              |                 |                     |                     |                            |
| Agency CRS TRAINING AGENT                              | Primary Agency                     |                  |             |              |                 |                     |                     |                            |
| Agency Phone +1 (786) 445-1832<br>Agent KRYSTAL BOLDEN | Name                               | CRS TRAI         | NING AGENT  |              |                 |                     |                     |                            |
| Vacation Start 06/16/2021                              | Phone                              | +1 (786) 44      | 5-1832      |              |                 |                     |                     |                            |
| Vacation End 06/23/2021                                | Address                            | 7665 COR         | P CENTER D  | R.Miami FL   | 33126           |                     |                     |                            |
| Sail Start 06/16/2021<br>Sail End 06/23/2021           | E-Mail:                            | QATEST@          | NCL.COM     |              |                 |                     |                     |                            |
| Destination EUROPE                                     | Agent                              | KRYSTAL          | BOLDEN      |              |                 |                     |                     |                            |
| Ship Norwegian Epic 1                                  |                                    |                  |             |              |                 |                     |                     |                            |
| Assigned Category B1                                   | Guests                             |                  |             |              |                 |                     |                     |                            |
| Stateroom 10323                                        | Guest                              | Native Name      | Citizenship | Age          | Guest Type      | Latitude Level      | Online Check-in     | Effective Sail Date        |
| Deck DECK 10                                           | MR TEST PCJELNVMXP                 |                  | US          | 33           | REGULAR         | PROSPECT            | N/A                 | 09/18/2020                 |
| Curr. Promos DISC10, EASYFARE                          | Master CHILD PAREFYQTLO            |                  | US          | 8            | REGULAR         | CHILD               | N/A                 | 09/18/2020                 |
| INVOICE \$3,262.52                                     |                                    |                  |             |              |                 |                     |                     |                            |
|                                                        | Reservation Header                 |                  |             |              |                 |                     |                     |                            |
| Close all opened                                       | Destination                        | EUROPE           |             |              |                 |                     |                     |                            |
| Session expires in: 29:48 min.                         | Vacation Start Date                | 06/16/2021       |             |              |                 |                     |                     |                            |
|                                                        | Vacation End Date                  | 06/23/2021       |             |              |                 |                     |                     |                            |
|                                                        | Ship                               | Norwegian        | Epic I      |              |                 |                     |                     |                            |
|                                                        | Pricing Category                   | B1 🔳             |             |              |                 |                     |                     |                            |
|                                                        | Assigned Category                  | B1 💽             |             |              |                 |                     |                     |                            |
|                                                        | Stateroom:                         | 10323 👔          |             |              |                 |                     |                     |                            |
|                                                        | Guests:                            | 2                |             |              |                 |                     |                     |                            |
|                                                        | Travel Protection                  |                  |             |              |                 |                     |                     |                            |
|                                                        | Guest Name                         |                  |             | Insura       | nce Selected    |                     | Paid                | Date Paid                  |
|                                                        | MR TEST PCJELNVMXP                 |                  |             | STAND        | ARD             |                     | No                  |                            |
|                                                        | Master CHILD PAREFYQ1LO            |                  | _           | STAND        | ARD             |                     | NO                  |                            |

In the unlikely event the 10% Discount FCC coupon is used on a booking that is later cancelled by the guest, or suspended by NCL, the 10% Discount FCC coupon will revert to the guest's Latitudes account.

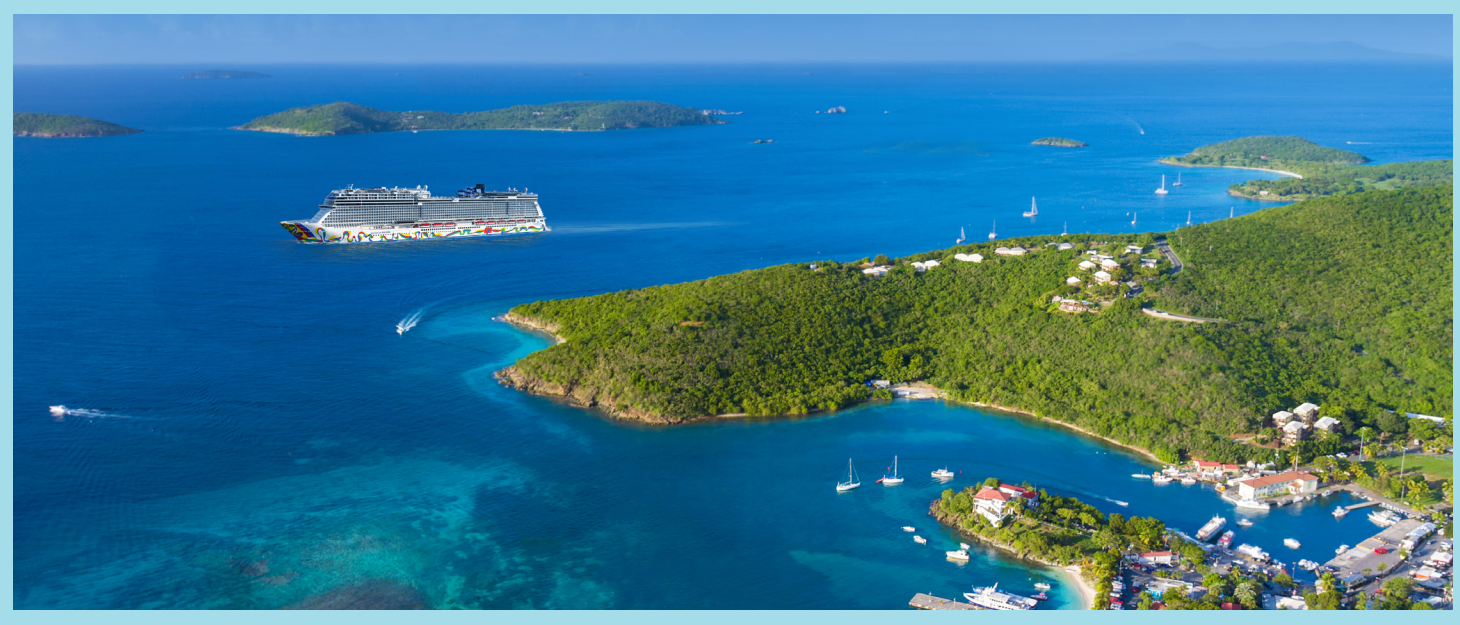

©2020 NCL CORPORATION LTD. SHIPS' REGISTRY: BAHAMAS AND USA 09/20